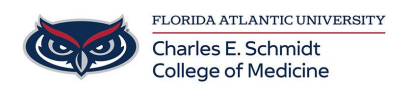

0

Knowledgebase > OwlMed and Canvas > Adding Additional Time on OwlMed Active Exams

Adding Additional Time on OwlMed Active Exams

Samantha Starr - 2024-09-24 - OwlMed and Canvas

To add additional time to a student's exam, you can use the Reset option:

- Go to the Manage Exams screen
- Find exam click into the **Responses** column

| Course Template        | rse Template Campus Level Section: Leo Professional Development Event: Test |                                          |                 |            |        |           |           |          |     | Clos     |
|------------------------|-----------------------------------------------------------------------------|------------------------------------------|-----------------|------------|--------|-----------|-----------|----------|-----|----------|
| E Section: Leo         | Profes                                                                      | sional Development COM 202               | 2/2023          |            |        |           |           |          | Mat | erials [ |
| Details<br>Discussions |                                                                             | Exam Manager<br>Leo Professional Develor | oment COM 2022/ | ′2023 (r1) |        |           |           |          |     |          |
| Announcements          |                                                                             | View 🗸 Options 🗸                         |                 |            |        |           |           | ≛ 🖨      | φ., | 0        |
| Manage Materials       | <                                                                           | Viewing 1 to 2 of 2 Search:              |                 |            |        |           |           | c .      |     |          |
| Messages               | <                                                                           |                                          |                 | View Exam  |        |           |           |          |     |          |
| Mapping                | <                                                                           | Name 🛓                                   | Responses 🎗     |            | Link 🏌 | Access? 1 | Details 1 | PDF 1    | Key | I        |
| Assessments            | ~                                                                           | Leo Test OBGYN Clinical                  | 1/4             | View       | Event  | Yes       | 0         | P        | key |          |
| Evaluations            |                                                                             | Reasoning Exam                           |                 |            |        |           |           |          |     |          |
| Peer Evaluations       |                                                                             | Sample Exam                              | 0/0             | View       | Course | No        | 0         | Æ        | key |          |
| Gradebook              | <                                                                           | Show 10 ~ entries                        |                 |            |        |           |           | Previous | 1   | Next     |
| Exams<br>Manage Exams  | ~                                                                           |                                          |                 |            |        |           |           |          |     |          |

• Find the student's name - click into the Reset column

| View 👻 Opti                                    | ons 👻 Refresh | PDF Respon | se Report     |            |                |            | 📥 🔒             | <b>₽</b> -  |
|------------------------------------------------|---------------|------------|---------------|------------|----------------|------------|-----------------|-------------|
| liewing 1 to 4 of 4                            |               |            |               |            |                |            | Search:         |             |
| Student 📙                                      | Answered<br>‡ | Score<br>‡ | Possible<br>‡ | Bonus<br>‡ | Reporting<br>‡ | Reset<br>‡ | LinkStatus<br>‡ | Leader<br>‡ |
| test, student<br>(test)                        | 0             |            | 137           | 0          | Remove         | Open       | Linked          | No          |
| • Test2, Student<br>(Test2)                    | 0             |            | 137           | 0          | Remove         | Open       | Linked          | No          |
| <ul> <li>Test3, Student<br/>(test3)</li> </ul> | 0             |            | 137           | 0          | Remove         | Open       | Linked          | No          |
| <ul> <li>Test4, Student</li> </ul>             | 0             |            | 137           | 0          | Remove         | Open       | Linked          | No          |

• Update the fields as appropriate - click Save

|   | Reset Survey<br>Exam: Leo Test OBGYN (<br>Attempts /<br>Student: st | m           | 0 ⊕ H 4 | 3 ? X |  |
|---|---------------------------------------------------------------------|-------------|---------|-------|--|
|   | Submitted: *                                                        | No          | ~       |       |  |
|   | Reset Method: *                                                     | Extend Exam | ~       |       |  |
|   | Extend Original end time by:                                        | 8           |         |       |  |
|   | Submit Count:                                                       | 0           | ~       |       |  |
| , |                                                                     | Save        |         | •<br> |  |

- $\circ$  Submitted = No
- $\circ$  Reset Method = Extend Exam
- $\circ~$  Extend Original end time by: 8 (or whatever amount of time)
- $\circ$  Submit Count = 0

If needed, you can also manage a student's specific access time. This can be done by going to the Manage Exams screen and clicking into the **Access** column.

Tags additional time exams extra time manage exams OwlMed